# 2.5. How to add a Product Image. (Shops)

## 1. Adding a Product Image.

An image can be added to your product.

In the Dashboard, click on 'All Products'. (A) And select 'EDIT' on the product you wish to add the image to. (B)

 $(\mathbf{A})$ 

The quickest way is to click on 'Quick Edit' of the product you want to add to the Sale Category. (B)

| 🛞 🚓 My Sites 👸                   | Blacks Menswear, Stu                                               | afford 📮 0 🕂 New View products                                                     |                      |          |                               |                                       |      |          |        | HILDIN                                      |  |  |
|----------------------------------|--------------------------------------------------------------------|------------------------------------------------------------------------------------|----------------------|----------|-------------------------------|---------------------------------------|------|----------|--------|---------------------------------------------|--|--|
| Dashboard                        | WooCommerce                                                        | e / Products                                                                       |                      |          |                               |                                       |      | Inbax    | Orders | Updates A<br>Do you war                     |  |  |
| )루 Posts<br>및 Media<br>때 Pages   | Products Add New Import Export All (31)   Published (31)   Sorting |                                                                                    |                      |          |                               |                                       |      |          |        | Screen Options  Help  Help  Search products |  |  |
| Comments                         | Bulk Actions                                                       | Apply Select a category                                                            | Filter by product ty | ype v    | Filter by stock status ~      | Filter                                |      | 31 items | е. с   | 1 of 2 > >                                  |  |  |
| 🖾 Email Log                      | 0 🖷                                                                | Name                                                                               | SKU                  | Stock    | Price                         | Categories                            | Tags |          | *      | Date                                        |  |  |
| WooCommerce                      | •                                                                  | Roy Robson linen jacket                                                            | 8509                 | in stoc  | k (1) £269.00<br>£145.50      | Jackets, Sale, Sports<br>Jackets      |      |          | û      | Published<br>2020/07/31                     |  |  |
| All Products<br>Add New          | • 0                                                                | Tommy Hilfiger Jacket<br>ID: 4149   Erlit   Quick Edit   Bin   View  <br>Duplicate | 11663-XL             | in stock | k (1) £110.00<br>£55.00       | Casual Jackets, Jackets,<br>Sale      | 27   |          |        | Published<br>2020/07/31                     |  |  |
| Categories<br>Tags<br>Attributes | • 1                                                                | Hatico shor                                                                        | 72212-XL             | in stock | k (1) 659.00<br><u>£29.50</u> | Sale, Shirts, Short<br>sleeved shirts |      |          |        | Published<br>2020/07/31                     |  |  |
| 11 Analytics                     | •                                                                  | Florentino leather jacket                                                          | M119498              | in stock | k (1) £495.00<br>£225.00      | Casual Jackets, Jackets,<br>Sale      | 2    |          |        | Published<br>2020/07/31                     |  |  |
| Appearance                       | •                                                                  | Tommy Hilfiger Cotton Hoody                                                        | 11579-XXL            | in stoc  | k (1) £100.00<br>£50.00       | Hoodies, Jumpers and<br>Hoodies, Sale | -    |          |        | Published<br>2020/07/31                     |  |  |
| F Tools                          | - <b>()</b>                                                        | Roy Robson waistcoat                                                               | 2508                 | In stock | k (1) £105.00                 | Jackets, Waistcoats                   | 23   |          |        | Published 2020/07/31                        |  |  |

|                | IIE NS Cloner                                                         | Product data - Simple                                                                   | product ~                                  | Virtual: Downloadable: D   |          |                  | Product tags                                  |
|----------------|-----------------------------------------------------------------------|-----------------------------------------------------------------------------------------|--------------------------------------------|----------------------------|----------|------------------|-----------------------------------------------|
|                | ES Notifications  U Branda Pro  All Import  Collapse menu             | General     Inventory     Shipping                                                      | Regular price (£)<br>Sale price (£)        | 55.00                      | Schedule |                  | Add Separate tags with commas                 |
| < 'Add product |                                                                       | Linked Products     Attributes     Advanced                                             |                                            |                            |          |                  | Product image                                 |
|                |                                                                       | Product short description<br>92 Add Mecla<br>Paragraph • B J<br>Tawny port, zip through | 7 ⊞ ⊟ 66 ≣ ≘<br>95% cotton 1% lycra 4% otl | 音 み 五 × 圓<br>er fibres. XL |          | A<br>Visual Text | Product gallery<br>Add product gallery images |
|                | Product image<br>Upload Files Media                                   | e<br>Library<br>D                                                                       |                                            |                            |          |                  | X<br>© Erpand Details                         |
| nt onto this   |                                                                       |                                                                                         |                                            |                            |          |                  |                                               |
| ter.           | Drop files to upload<br>er<br>Select Files<br>Maximum upload file sil |                                                                                         |                                            |                            |          |                  |                                               |

Scroll down to the 'Product Gallery' on the right hand side. Click 'Add product gallery images' (C)

Click on 'Upload Files' (D) You can Drop your image files straight onto this page or click 'Select Files' (E) and add the file from your computer.

Select your image from the 'Media Library' (F) Click the 'Set product image' button (G)

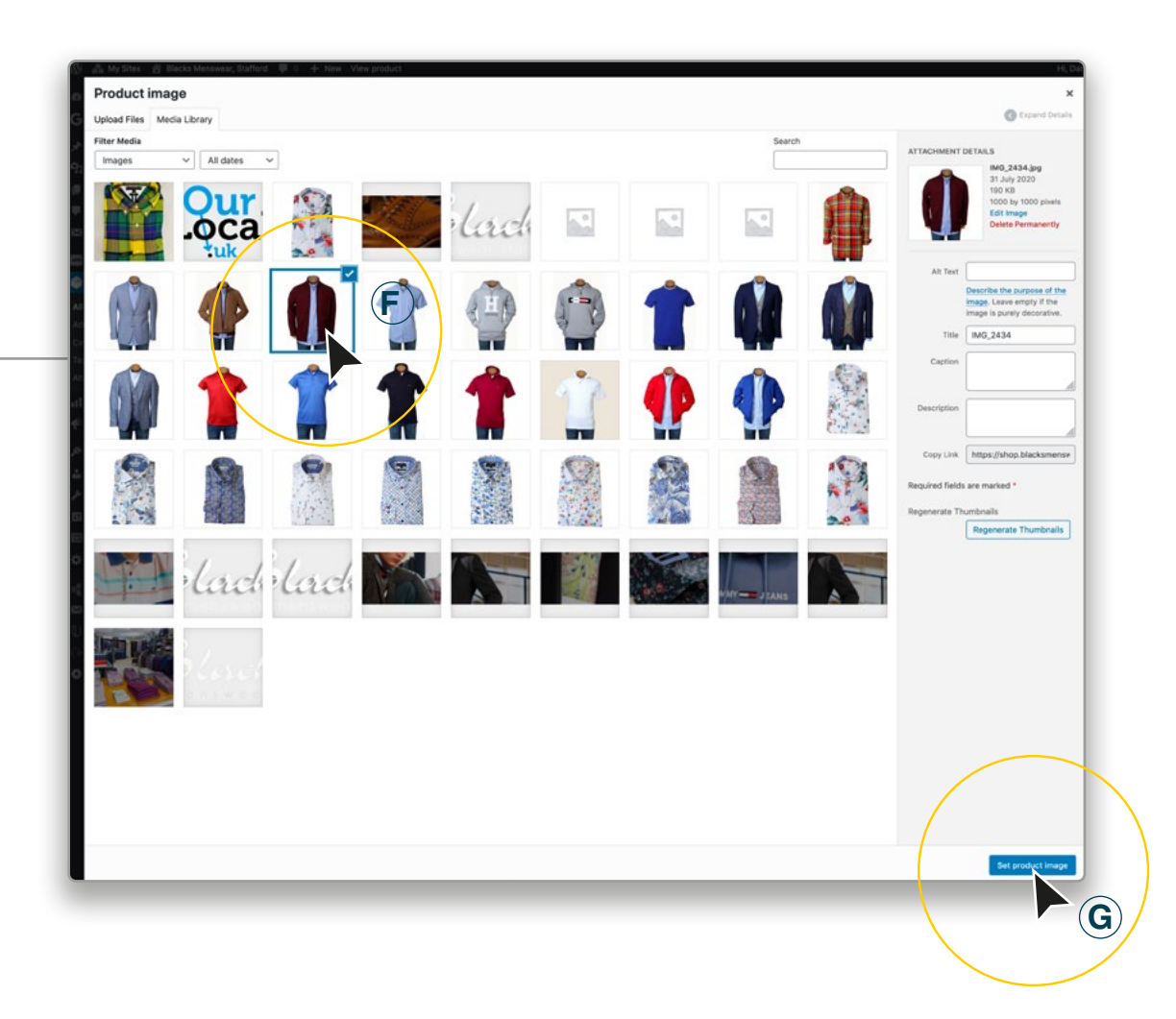

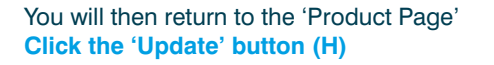

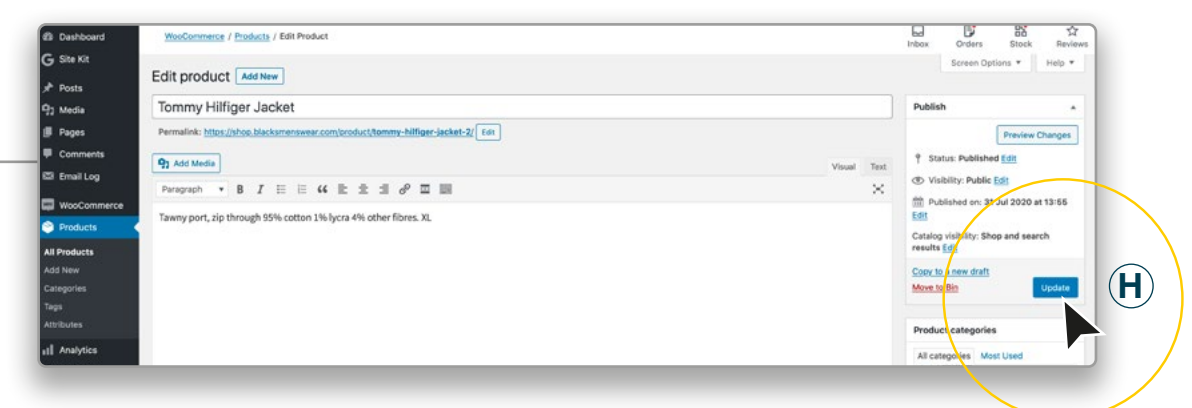

## 2. Making your Image.

Make your images square . We also advise that your image is no more than 10mb in size.

#### TIP:

You should be able to set your phone camera to take the photo's in a square format. (Square 1x1 ratio)

### TIP:

Keep your content in the centre of the image, with some space around it.

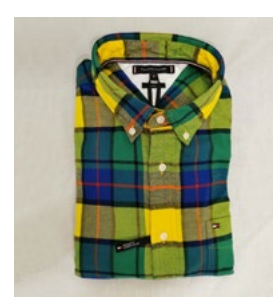

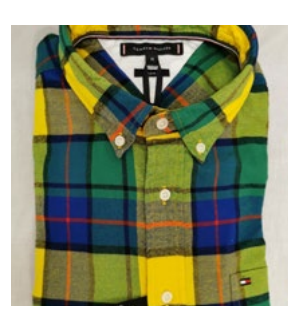

GOOD example

BAD example

#### TIP:

Name your image the same as your individual item number (SKU number). ie. SH00001

#### **Advanced Advice:**

If you have access Photo Editing Software, we would advise you to crop your images to 500 x 500 pixels square and under 5mb.

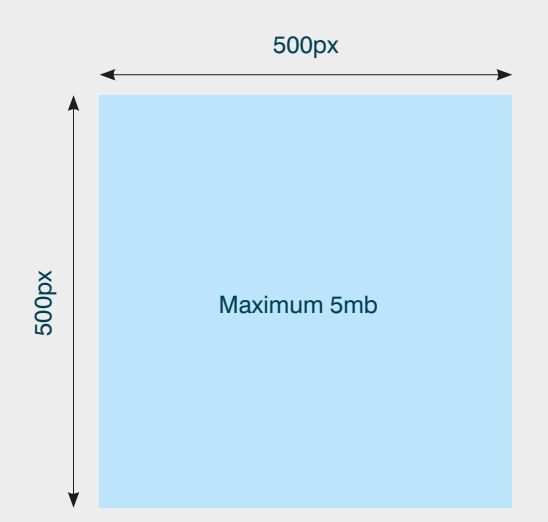